# eBook Gratuit

# APPRENEZ liferay

eBook gratuit non affilié créé à partir des contributeurs de Stack Overflow.

# #liferay

# Table des matières

| À propos                                                                 | 1  |
|--------------------------------------------------------------------------|----|
| Chapitre 1: Commencer avec liferay                                       | 2  |
| Remarques                                                                | 2  |
| Versions                                                                 | 2  |
| Examples                                                                 | 4  |
| Une installation de base pour le développement et les tests              | 4  |
| Chapitre 2: Communication inter portlet                                  | 6  |
| Introduction                                                             | 6  |
| Remarques                                                                | 6  |
| Examples                                                                 | 6  |
| Utilisation du paramètre de rendu public                                 | 6  |
| Utilisation de la session de portlet                                     | 7  |
| Utilisation de la fonction événementielle                                | 7  |
| Chapitre 3: Configuration de SSL                                         |    |
| Remarques                                                                |    |
| Examples                                                                 | 10 |
| Comment activer SSL sur Tomcat et Liferay                                | 10 |
| Chapitre 4: Configurer le gestionnaire de tags Google (GTM) dans liferay | 11 |
| Introduction                                                             |    |
| Examples                                                                 | 11 |
| Utilisation de GTM pour configurer les événements GA                     | 11 |
| Chapitre 5: Créer un planificateur Quartz en mode de vie                 |    |
| Remarques                                                                | 16 |
| Examples                                                                 | 16 |
| Créer un planificateur de quartz pour afficher des informations          | 16 |
| Créer un planificateur de quartz dynamique par programmation             | 18 |
| Chapitre 6: Crochets à Liferay                                           |    |
| Remarques                                                                |    |
| Examples                                                                 |    |
| Crochet JSP                                                              |    |

| Crochets d'Action Struts                                                                  | 21    |
|-------------------------------------------------------------------------------------------|-------|
| Bonjour utilisateur "Nom" avec crochets                                                   |       |
| Crochet d'écoute modèle                                                                   | 24    |
| Contexte                                                                                  |       |
| Différences                                                                               | 24    |
| Exemple                                                                                   | 24    |
| portal.properties                                                                         | 25    |
| liferay-hook.xml                                                                          |       |
| Commencer                                                                                 |       |
| Développement de l'auditeur                                                               | 27    |
| Configuration des propriétés                                                              |       |
| Explication                                                                               |       |
| Construire et déployer                                                                    |       |
| S'il vous plaît laissez-moi savoir si vous avez des questions, des commentaires, des préo | oc 33 |
| Chapitre 7: Déboguer le serveur Layeray distant via Eclipse                               | 34    |
| Examples                                                                                  |       |
| Déboguer le serveur liferay distant via Eclipse (sans le plugin Eclipse du connecteur IDE |       |
| Chapitre 8: Déploiement d'un plugin                                                       |       |
| Examples                                                                                  |       |
| Déploiement sur Glassfish                                                                 |       |
| Chapitre 9: Utilisation d'une requête SQL dynamique et personnalisée dans Liferay         |       |
| Introduction                                                                              |       |
| Remarques                                                                                 |       |
| Examples                                                                                  |       |
| Utilisation de la requête dynamique dans Liferay                                          |       |
| Chapitre 10: Utiliser le service Web Restful dans Liferay                                 | 40    |
| Examples                                                                                  |       |
| Consommez le service Jifer Liferay pour les requêtes GET                                  | 40    |
| Crédits                                                                                   |       |

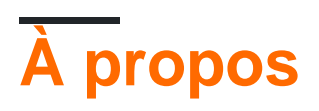

You can share this PDF with anyone you feel could benefit from it, downloaded the latest version from: liferay

It is an unofficial and free liferay ebook created for educational purposes. All the content is extracted from Stack Overflow Documentation, which is written by many hardworking individuals at Stack Overflow. It is neither affiliated with Stack Overflow nor official liferay.

The content is released under Creative Commons BY-SA, and the list of contributors to each chapter are provided in the credits section at the end of this book. Images may be copyright of their respective owners unless otherwise specified. All trademarks and registered trademarks are the property of their respective company owners.

Use the content presented in this book at your own risk; it is not guaranteed to be correct nor accurate, please send your feedback and corrections to info@zzzprojects.com

# **Chapitre 1: Commencer avec liferay**

### Remarques

Liferay Portal CE est un logiciel de portail construit en Java par Liferay Inc.

**Liferay DXP** (Digital Experience Platform) est une plate-forme construite sur le portail Liferay pour les solutions numériques, intégrant des outils d'analyse de la satisfaction des clients et des utilisateurs, ainsi que des performances et des outils de qualité professionnelle. Il était connu sous le nom de *Liferay Portal EE*.

Depuis la version 7.0, il est construit avec OSGi via Apache Felix .

### Versions

| Version    | Nom de code | Type de libération                | Date de sortie |
|------------|-------------|-----------------------------------|----------------|
| 7.0.1 GA2  | Wilberforce | Edition communautaire             | 2016-06-10     |
| 7.0.10     | Wilberforce | Plateforme d'expérience numérique | 2016-05-04     |
| 7.0.0 GA1  | Wilberforce | Edition communautaire             | 2016-03-31     |
| 6.2.3 GA4  | Newton      | Edition communautaire             | 2015-04-17     |
| 6.2.2 GA3  | Newton      | Edition communautaire             | 2015-01-15     |
| 6.2.1 GA2  | Newton      | Edition communautaire             | 2014-02-28     |
| 6.2.10 GA1 | Newton      | Edition pour entreprise           | 2013-12-03     |
| 6.2.0 GA1  | Newton      | Edition communautaire             | 2013-11-01     |
| 6.1.2 GA3  | Paton       | Edition communautaire             | 2013-08-23     |
| 6.1.30 GA3 | Paton       | Edition pour entreprise           | 2013-08-16     |
| 6.1.1 GA2  | Paton       | Edition communautaire             | 2012-07-31     |
| 6.1.20 GA2 | Paton       | Edition pour entreprise           | 2012-07-31     |
| 6.1.10 GA1 | Paton       | Edition pour entreprise           | 2012-02-15     |
| 6.1.0 GA1  | Paton       | Edition communautaire             | 2012-01-01     |
| 6.0.12 SP2 | Bunyan      | Edition pour entreprise           | 2011-11-07     |
| 6.0.6      | Bunyan      | Edition communautaire             | 2011-03-04     |

https://riptutorial.com/fr/home

| Version    | Nom de code | Type de libération      | Date de sortie |
|------------|-------------|-------------------------|----------------|
| 6.0.11 SP1 | Bunyan      | Edition pour entreprise | 2011-01-13     |
| 5.2 SP5    | Augustin    | Edition pour entreprise | 2010-10-20     |
| 6.0.10     | Bunyan      | Edition pour entreprise | 2010-09-10     |
| 6.0.5      | Bunyan      | Edition communautaire   | 2010-08-16     |
| 6.0.4      | Bunyan      | Edition communautaire   | 2010-07-23     |
| 6.0.3      | Bunyan      | Edition communautaire   | 2010-07-20     |
| 6.0.2      | Bunyan      | Edition communautaire   | 2010-06-08     |
| 5.2 SP4    | Augustin    | Edition pour entreprise | 2010-05-19     |
| 6.0.1      | Bunyan      | Edition communautaire   | 2010-04-20     |
| 5.1 SP5    | Calvin      | Edition pour entreprise | 2010-03-12     |
| 6.0.0      | Bunyan      | Edition communautaire   | 2010-03-04     |
| 5.2 SP3    | Augustin    | Edition pour entreprise | 2010-01-07     |
| 5.2 SP2    | Augustin    | Edition pour entreprise | 2009-11-17     |
| 5.1 SP4    | Calvin      | Edition pour entreprise | 2009-10-23     |
| 5.2 SP1    | Augustin    | Edition pour entreprise | 2009-08-07     |
| 5.1 SP3    | Calvin      | Edition pour entreprise | 2009-07-20     |
| 5.2        | Augustin    | Edition pour entreprise | 2009-06-01     |
| 5.2.3      | Augustin    | Edition communautaire   | 2009-05-12     |
| 5.1 SP2    | Calvin      | Edition pour entreprise | 2009-05-12     |
| 5.2.2      | Augustin    | Edition communautaire   | 2009-02-26     |
| 5.1 SP1    | Calvin      | Edition pour entreprise | 2009-02-18     |
| 5.2.1      | Augustin    | Edition communautaire   | 2009-02-03     |
| 5.2.0      | Augustin    | Edition communautaire   | 2009-01-26     |
| 5.1 SP     | Calvin      | Edition pour entreprise | 2008-12-16     |
| 5.1.2      | Calvin      | Edition communautaire   | 2008-10-03     |

| Version  | Nom de code | Type de libération    | Date de sortie |
|----------|-------------|-----------------------|----------------|
| 5.1.1    | Calvin      | Edition communautaire | 2008-08-11     |
| 5.1.0    | Calvin      | Edition communautaire | 2008-07-17     |
| 5.0.1 RC | Luther      | Edition communautaire | 2008-04-14     |
| 5.0.0 RC | Luther      | Edition communautaire | 2008-04-09     |

## **Examples**

Une installation de base pour le développement et les tests

La dernière version de Liferay CE est simple:

- 1. Allez sur https://www.liferay.com/downloads .
- 2. Choisissez un paquet parmi ceux listés. Pour les débutants, le bundle Tomcat est un bon choix. Cliquez sur "Télécharger".

| Liferay Portal CE                                                                                                    |
|----------------------------------------------------------------------------------------------------|
| Build your project on the community supported Liferay Portal CE<br>which is designed for smaller, non-critical deployments and<br>contributing to Liferay development. |
| Bundled with Tomcat                                                                                                    |
|                                                                                                    |

- 3. Décompressez le package de téléchargement chaque fois que vous le souhaitez. Le répertoire décompressé sera le répertoire LIFERAY\_HOME.
- 4. Pour démarrer Liferay, exécutez simplement le script LIFERAY\_HOME/tomcatx.xx.xx/bin/startup.sh; Seuls les environnements Windows exécutent le script LIFERAY\_HOME\tomcat-x.xx.xx\bin\startup.bat.
- 5. Par défaut, une fois que Liferay est actif, un navigateur ouvre son URL locale ( http://localhost: 8080 /) .
- 6. Pour vous connecter, utilisez l'e-mail test@liferay.com et le test mot de passe.
- 7. Pour arrêter Liferay, exécutez simplement le script LIFERAY\_HOME/tomcatx.xx.xx/bin/shutdown.sh; Seuls les environnements Windows exécutent le script LIFERAY HOME\tomcat-x.xx.xx\bin\shutdown.bat.

https://riptutorial.com/fr/home

Avec ces étapes, vous aurez Liferay opérationnel dans un mode "démo". Liferay utilisera un DB Hypersonic par défaut, mais il est impropre à la production. De plus, test@liferay.com est un compte administrateur avec un mot de passe par défaut, il doit donc être modifié à terme. Pourtant, ces étapes sont bonnes pour avoir une idée de l'apparence et du fonctionnement de Liferay.

Lire Commencer avec liferay en ligne: https://riptutorial.com/fr/liferay/topic/932/commencer-avec-liferay

# Chapitre 2: Communication inter portlet

### Introduction

Ce manuel contient les différentes manières dont le portlet peut coordonner ou communiquer entre eux et les différents scénarios pour lesquels une approche particulière est utilisée.

### Remarques

Les références:

- 1. Param de rendu public
- 2. JSR 286 specs
- 3. Session de portlet

### **Examples**

Utilisation du paramètre de rendu public

Cette approche a été introduite dans JSR 286.

Dans JSR 168, rendu paramètres définis dans *processAction* d'un portlet sont disponibles que dans cet portlet. With les paramètres de rendu publique disposent, les paramètres de rendu définis dans le *processAction* d'un portlet seront disponibles en rendre d'autres portlets also. In afin de configurer ceci, pour tous les portlets supportant ceci:

Ajouter la  ${\scriptstyle \mbox{supported-public-render-parameter}}$  , juste avant la fin de la balise du portlet dans portlet.xml

```
<security-role-ref>
        <role-name>user</role-name>
</security-role-ref>
<supported-public-render-parameter>{param-name}</supported-public-render-parameter>
</portlet>
```

Ajoutez la <public-render-parameter> juste avant la fin de la <portlet-app>

```
<public-render-parameter>
    <identifier>{param-name}</identifier>
    <qname xmlns:x="localhost">x:{param-name}</qname>
    </public-render-parameter>
</portlet-app>
```

Dans la méthode processAction, la valeur du paramètre doit être définie dans la réponse

```
res.setRenderParameter({param-name}, {param-value});
```

Après que nous en ayons fini avec la configuration de tout le portlet requis, après avoir exécuté la phase d'action du portlet concerné, le paramètre devrait être disponible en phase de rendu pour tous les portlets de la page, quelle que soit l'application. ).

Utilisation de la session de portlet

C'est une approche qui existe depuis la JSR 168. Elle nous permet de partager des attributs en utilisant une session de portlet. Une session de portlet peut avoir différents types de portées:

- 1. Portée du portlet (attributs disponibles uniquement dans le portlet)
- 2. Champ d'application (attributs disponibles dans l'application entière [war])

Pour utiliser cette approche, il n'est pas nécessaire de créer des entrées dans la configuration de portlet, car la session de portlet est facilement disponible dans la demande de portlet:

```
PortletSession session = renderRequest.getPortletSession();
session.setAttribute("attribute-name","attribute-value", PortletSession.APPLICATION_SCOPE);
```

ou

```
PortletSession session = renderRequest.getPortletSession();
session.setAttribute("attribute-name", "attribute-value", PortletSession.PORTLET_SCOPE);
```

L'attribut ne peut être récupéré qu'à partir de la portée respective.Comme pour l'attribut défini dans la portée du portlet, nous devons le récupérer en utilisant

```
PortletSession session = renderRequest.getPortletSession();
String attributeValue = (String) session.getAttribute("attribute-name",
PortletSession.PORTLET_SCOPE);
```

La principale limite de cette approche est le manque de partage entre autres portlet, en dehors de l'application scope. In pour y remédier, il est Liferay approche spécifique à ajouter <private-

session-attributes > pour liferay-portlet.xml

```
<private-session-attributes>false</private-session-attributes>
<header-portlet-css>/css/main.css</header-portlet-css>
<footer-portlet-javascript>/js/main.js</footer-portlet-javascript>
<css-class-wrapper>{portlet-name}</css-class-wrapper>
</portlet>
```

pour tous les portlets, où les attributs sont définis et récupérés.

#### Utilisation de la fonction événementielle

Le mécanisme d'événement est une version étendue du paramètre de rendu public, avec une fonctionnalité supplémentaire permettant de transmettre des objets personnalisés à d'autres portlets, mais avec une surcharge de la phase d'événement.

Pour ce faire, ce mécanisme consiste à

- 1. Portlet de l'éditeur
- 2. Portlet de processeur (consommateur), les deux pouvant faire partie de différentes applications de portlet.

#### Commencer avec,

Ajouter la <supported-publishing-event> au portlet.xml dans portlet.xml

```
<security-role-ref>
    <role-name>user</role-name>
    </security-role-ref>
    <supported-publishing-event>
        <qname xmlns:x="http:sun.com/events">x:Employee</qname>
    </supported-publishing-event>
    </supported-publishing-event>
</portlet>
```

Ajouter la <supported-processing-event> au portlet du processeur dans portlet.xml

Ajoutez la <event-definition> aux deux portlets, en définissant le nom de l'événement et tapez dans portlet.xml

```
<event-definition>
  <qname xmlns:x="http:sun.com/events">x:Employee</qname>
  <value-type>com.sun.portal.portlet.users.Employee</value-type>
</event-definition>
  </portlet-app>
```

Ensuite, nous devons créer une classe pour le type d'événement (dans le cas d'un type personnalisé)

```
public class Employee implements Serializable {
  public Employee() {
  }
  private String name;
  private int userId;
  public String getName() {
    return name;
  }
  public void setName(String name) {
    this.name = name;
  }
  public int getUserId() {
    return userId;
  }
```

```
public void setUserId(int id)
{
   this.userId = id;
}
```

#### }

Désormais, dans le portlet de l'éditeur, l'événement doit être publié dans la phase d'action

```
QName qname = new QName("http:sun.com/events" , "Employee");
Employee emp = new Employee();
emp.setName("Rahul");
emp.setUserId(4567);
res.setEvent(qname, emp);
```

Post nous avons publié l'événement, il doit être traité par le portlet de l'éditeur dans la phase de l'événement.

La phase d'événement a été introduite dans JSR 286 et est exécutée avant la phase de rendu du portlet, le cas échéant

```
@ProcessEvent(qname = "{http:sun.com/events}Employee")
public void processEvent(EventRequest request, EventResponse response) {
    Event event = request.getEvent();
    if(event.getName().equals("Employee")){
        Employee payload = (Employee)event.getValue();
        response.setRenderParameter("EmpName",
        payload.getName());
    }
}
```

qui peuvent ensuite être extraites du paramètre de rendu via la requête de rendu.

Lire Communication inter portlet en ligne: https://riptutorial.com/fr/liferay/topic/8370/communication-inter-portlet

# Chapitre 3: Configuration de SSL

### Remarques

Assurez-vous d'avoir un certificat SSL valide fourni par un tiers. Vous pouvez également utiliser un certificat auto-signé, mais uniquement pour le développement. Letsencrypt fournit des certificats gratuits pouvant être utilisés dans la production ....

Utilisez keytool pour importer le certificat dans la chaîne de clés de java.

## Examples

**Comment activer SSL sur Tomcat et Liferay** 

Assurez-vous que votre fichier de configuration tomcat, server.xml a cette ligne:

```
<Connector port="8443" protocol="org.apache.coyote.httpl1.Httpl1Protocol"
maxHttpHeaderSize="8192" SSLEnabled="true"
maxThreads="150" minSpareThreads="25" maxSpareThreads="75"
enableLookups="false" disableUploadTimeout="true"
acceptCount="100" scheme="https" secure="true"
clientAuth="false" useBodyEncodingForURI="true"
sslEnabledProtocols="TLSv1.2"
keystorePass="passwordtokeystore"
keystoreFile="/path/to/.keystoreChain"
truststoreFile="%JAVA_HOME%/jdk1.8.0_91/jre/lib/security/cacerts"
/>
```

Il est important de choisir les bons protocoles ssl, vous pouvez ajouter plus de sslprotocols en séparant les virgules comme ceci:

sslEnabledProtocols="TLSv1, TLSv1.1, TLSv1.2"

Assurez-vous ensuite que votre fichier portal-ext.properties dans Liferay possède les lignes de configuration suivantes:

web.server.protocol=https

Lire Configuration de SSL en ligne: https://riptutorial.com/fr/liferay/topic/4320/configuration-de-ssl

# Chapitre 4: Configurer le gestionnaire de tags Google (GTM) dans liferay

### Introduction

Cette documentation n'est pas spécifique à liferay mais peut être utilisée en référence à n'importe quelle application Web.

Liferay fournit Google Analytics (appelé GA ahead) par défaut, après avoir configuré l'ID GA Analytics - ##### dans Paramètres du site. Mais cela fournit des fonctionnalités limitées, permettant uniquement de suivre les vues de page (titre de page et URL). étendre davantage, nous pouvons soit intégrer le script GA directement sur le thème du site pour déclencher les événements requis ou utiliser GTM.

## Examples

Utilisation de GTM pour configurer les événements GA

GTM simplifie tout le processus de gestion des tags.Dans la terminologie GTM

- 1. Nous avons mis un extrait de code javascript GTM sur la page concernée, dans portal\_normal.vm dans le thème personnalisé de liferay, contenant l'ID GTM et une structure de couche de données (si nécessaire) pour mapper les valeurs d'une page à des variables.
- 2. Correspondant aux variables de la couche de données, nous devons créer des variables à la fin du GTM, qui récupèrent les données de la couche de données.
- Par la suite, nous créons des balises, qui sont essentiellement des champs qui mappent les variables de la couche de données aux événements, qui sont déclenchés sous certaines conditions, conduisant à des événements envoyés aux outils de suivi respectifs (GA, dans notre cas).

Vous trouverez ci-dessous un exemple d'extrait de code javascript de GTM intégré à une page.

```
<body>
<!-- 1) Data layer section -->
<script type="text/javascript">
dataLayer = [{
    "page" : "<? Virtual path of the page ?>"
    ,"pageType" : "<? Page type ?>"
    ,"user" : {
        "type" : "<? User type ?>"
        ,"userId" : "<? Logged user id ?>"
        ,"country" : "<? Logged user country ?>"
        ,"userRole" : "<? Role of user ?>"
    }
}];
</script>
<!-- 2) GTM Container -->
```

```
<noscript><iframe src="//www.googletagmanager.com/ns.html?id=GTM-PK9HK8"
height="0" width="0" style="display:none;visibility:hidden"></iframe></noscript>
<script>(function(w,d,s,l,i){w[l]=w[l]||[];w[l].push({'gtm.start':
new Date().getTime(),event:'gtm.js'});var f=d.getElementsByTagName(s)[0],
j=d.createElement(s),dl=l!='dataLayer'?'&l='+l:'';j.async=true;j.src=
'//www.googletagmanager.com/gtm.js?id='+i+dl;f.parentNode.insertBefore(j,f);
}) (window,document,'script','dataLayer','<GTM-ID>');</script>
<!-- End Google Tag Manager -->
```

Après avoir inclus ce script dans la page, nous devons configurer les variables et les balises respectives à la fin de GTM.

| Current Workspace                                                                                     |   | Built-In Variables 🝸   |                                  |                           |
|----------------------------------------------------------------------------------------------------|---|------------------------|----------------------------------|---------------------------|
| Default Workspace           Q         Search           Image: Contract of the search         Overview | > | CONFIGURE              | This container has no built-in v | variables enabled,        |
| <ul> <li>Tags</li> <li>Triggers</li> </ul>                                                            |   | User-Defined Variables |                                  |                           |
| Variables                                                                                             |   | NEW                    |                                  | Туре                      |
| Folders                                                                                               |   | page                   |                                  | Data Layer Variabl        |
|                                                                                                    |   | радеТуре               |                                  | Data Layer Variabl        |
|                                                                                                    |   | URL                    |                                  | URL<br>Data Laver Variabl |
|                                                                                                    |   | userType               |                                  | Data Layer Variabl        |
|                                                                                                    |   |                        |                                  |                           |

| $\times$ | use | rld 🗖                                        |
|----------|-----|----------------------------------------------|
|          |     |                                              |
|          |     | Variable Configuration                       |
|          |     | Variable type                                |
|          |     | Data Layer Variable                          |
|          |     | Data Layer Variable Name ?<br>user.accountId |
|          |     |                                              |
|          |     | References to this Variable                  |
|          |     | UserId Tag<br>Tag                            |
|          |     |                                              |
|          |     |                                              |

| Current Workspace | Tags                |                     |             |
|-------------------|---------------------|---------------------|-------------|
| Default Workspace | > NEW               |                     |             |
| Q Search          | Name 🔺              | Туре                | Firing Trig |
|                   | pageType            | Universal Analytics | 💿 All Pa    |
| Overview          | Universal Analytics | Universal Analytics | All Pa      |
| Tags              | userId Tag          | Universal Analytics | All Pa      |
| Triggers          | userType            | Universal Analytics | All Pa      |
| Variables         |                     |                     |             |
| Folders           |                     |                     |             |

| $\times$ | userType |  |
|----------|----------|--|
|          |          |  |

| Tag type                  |     |  |
|---------------------------|-----|--|
| Universal Analytics       |     |  |
| Google Analytics          |     |  |
| Tracking ID ?             |     |  |
|                           | 101 |  |
| Track Tura                |     |  |
| Frack Type                | -   |  |
| Lvent                     | •   |  |
| Event Tracking Parameters |     |  |
| Category                  |     |  |
| type                      |     |  |
| Action                    |     |  |
| {{userType}}              |     |  |
| Label                     |     |  |
|                           |     |  |
| Value                     |     |  |
| {{userType}}              |     |  |
| Non-Interaction Hit       |     |  |
|                           |     |  |

Post nous avons configuré les champs requis, nous pouvons afficher les événements sur la console GA sur une vue utilisateur.

#### Viewing: Active Users Events (Last 30 min)

| Metric Total: 4 |                |                 |  |
|-----------------|----------------|-----------------|--|
|                 | Event Category | Event Action    |  |
| 1.              | accountId      | 10135           |  |
| 2.              | page           | /web/france/WCM |  |
| 3.              | pageType       | Other Page      |  |
| 4.              | type           | Guest           |  |

© 2017 Google | Analytics Home | Terms of Service | Privacy Policy | Send Feedba

Pour afficher les données envoyées du portail à GA, nous pouvons utiliser le plug-in Google Analytics Debugger pour afficher les événements envoyés à GA via la console du navigateur.

Lire Configurer le gestionnaire de tags Google (GTM) dans liferay en ligne: https://riptutorial.com/fr/liferay/topic/8723/configurer-le-gestionnaire-de-tags-google--gtm--dansliferay

# Chapitre 5: Créer un planificateur Quartz en mode de vie

### Remarques

Un planificateur permet d'effectuer des tâches en arrière-plan à certains intervalles définis.

Selon la DTD du portlet Liferay

<! - L'élément scheduler-entry contient les données déclaratives d'un planificateur. ->

! ELEMENT scheduler-entry (scheduler-description?, Scheduler-event-listener-class, trigger)

<! - La valeur de description du planificateur décrit un planificateur. ->

! ELEMENT scheduler-description (#PCDATA)

<! - La valeur scheduler-event-listener-class doit être une classe qui implémente com.liferay.portal.kernel.messaging.MessageListener. Cette classe recevra un message à un intervalle régulier spécifié par l'élément déclencheur. ->

! ELEMENT scheduler-event-listener-class (#PCDATA)

<! - L'élément trigger contient des données de configuration pour indiquer quand déclencher la classe spécifiée dans scheduler-event-listener-class. ->

! ELEMENT trigger (cron | simple)

### **Examples**

Créer un planificateur de quartz pour afficher des informations

Pour créer un planificateur, l'entrée doit être créée dans

liferay-portlet.xml

vérification de la classe du planificateur et de la valeur de déclenchement pour la synchronisation du déclenchement du planificateur

```
<trigger>
<simple>
<simple-trigger-value>
5
</simple-trigger-value>
<time-unit>minute</time-unit>
</simple>
</trigger>
</scheduler-entry>
```

#### L'entrée donnée fournit

- 1. Description du planificateur
- 2. Nom de classe, qui implémente la classe MessageListener
- 3. Déclencheur, qui fournit des intervalles pour définir le point de déclenchement du planificateur
  - -Utiliser Cron
  - -Utilisation de la valeur de déclenchement simple

Dans l'exemple donné, le planificateur se déclenchera toutes les 5 minutes.

Ensuite, nous devons créer une classe de planificateur

```
package com.example.scheduler;
import com.liferay.portal.kernel.exception.SystemException;
import com.liferay.portal.kernel.log.Log;
import com.liferay.portal.kernel.log.LogFactoryUtil;
import com.liferay.portal.kernel.messaging.Message;
import com.liferay.portal.kernel.messaging.MessageListener;
import com.liferay.portal.kernel.messaging.MessageListenerException;
import com.liferay.portal.service.UserLocalServiceUtil;
public class SchedulerSample implements MessageListener {
    @Override
    public void receive(Message arg0) throws MessageListenerException {
       Log log=LogFactoryUtil.getLog(SchedulerSample.class);
        t.rv {
           log.info("User Count for portal:"+UserLocalServiceUtil.getUsersCount());
        } catch (SystemException e) {
            log.info("User count is currently unavailable");
        }
    }
}
```

Ce planificateur affiche simplement le nombre d'utilisateurs du portail de sortie après chaque intervalle de déclenchement sur la console du serveur.

#### Créer un planificateur de quartz dynamique par programmation

Il existe des scénarios spécifiques dans lesquels nous pourrions avoir besoin de créer un ordonnanceur Quartz, basé sur les entrées des utilisateurs sur le moment où un ordonnanceur doit être déclenché, à part que nous pouvons gérer des cas, avec certaines fonctionnalités prédéfinies qui doivent être déclenchées action de l'utilisateur, à une certaine période.

Cet exemple reçoit une entrée utilisateur au moment du déclenchement, pour déclencher un scheduler.Here <code>scheduledJobListener class imlements MessageListener</code>, qui contient la logique métier à exécuter lors du déclenchement du planificateur. Le travail est planifié à l'aide de <code>schedulerEngineHelperUtil Classe SchedulerEngineHelperUtil</code>

- 1. Déclencheur (en utilisant la chaîne de texte cron et le nom du travail)
- 2. Message (utilisant l'implémentation pour la classe MessageListener et portletId)
- 3. Types de stockage du planificateur (qui est MEMORY\_CLUSTERED par défaut, peuvent être définis comme PERSISTED pour être stockés dans la base de données)
- 4. DestinationNames (qui est SCHEDULER\_DISPATCH pour Liferay) qui décide de la destination du Message Bus à utiliser

L'extrait de code ci-dessous fait partie de la phase d'action du portlet qui interagit avec l'utilisateur pour créer et planifier un travail quartz.

```
//Dynamic scheduling
   String portletId= (String)req.getAttribute(WebKeys.PORTLET_ID);
   String jobName= ScheduledJobListener.class.getName();
   Calendar startCalendar = new GregorianCalendar(year , month, day, hh, mm, ss);
   String jobCronPattern = SchedulerEngineHelperUtil.getCronText(startCalendar, false);
                                //Calendar object & flag for time zone sensitive calendar
   Trigger trigger=new
CronTrigger(ScheduledJobListener.class.getName(), ScheduledJobListener.class.getName(),
jobCronPattern);
   Message message=new Message();
   message.put(SchedulerEngine.MESSAGE_LISTENER_CLASS_NAME, jobName);
   message.put(SchedulerEngine.PORTLET_ID, portletId);
   try {
         SchedulerEngineHelperUtil.schedule(
trigger,StorageType.PERSISTED, "Message_Desc",DestinationNames.SCHEDULER_DISPATCH,
               message,0);
         } catch (SchedulerException e)
               {
                   e.printStackTrace();
                }
```

Ici, pour créer du texte cron, les paramètres sont récupérés à partir de l'entrée utilisateur. Pour le texte cron, nous pouvons également utiliser la référence donnée pour créer le modèle cron.

<sup>1.</sup> Seconds

```
2. Minutes
    3. Hours
    4. Day-of-Month
    5. Month
    6. Day-of-Week
    7. Year (optional field)
    **Expression**
                       **Meaning**
    0 0 12 * * ?
                    Fire at 12pm (noon) every day
                    Fire at 10:15am every day
    0 15 10 ? * *
    0 15 10 * * ?
                     Fire at 10:15am every day
    0 15 10 * * ? * Fire at 10:15am every day
    0 15 10 * * ? 2005
                          Fire at 10:15am every day during the year 2005
    0 * 14 * * ? Fire every minute starting at 2pm and ending at 2:59pm, every day
    0 0/5 14 * * ?
                      Fire every 5 minutes starting at 2pm and ending at 2:55pm, every day
    0 0/5 14,18 * * ?
                          Fire every 5 minutes starting at 2pm and ending at 2:55pm, AND fire
every 5 minutes starting at 6pm and ending at 6:55pm, every day
    0 0-5 14 * * ? Fire every minute starting at 2pm and ending at 2:05pm, every day
    0 10,44 14 ? 3 WED Fire at 2:10pm and at 2:44pm every Wednesday in the month of March.
    0 15 10 ? * MON-FRI Fire at 10:15am every Monday, Tuesday, Wednesday, Thursday and
Friday
    0 15 10 15 * ?
                      Fire at 10:15am on the 15th day of every month
    0 15 10 L * ?
                      Fire at 10:15am on the last day of every month
    0 15 10 L-2 * ?
                       Fire at 10:15am on the 2nd-to-last last day of every month
    0 15 10 ? * 6L Fire at 10:15am on the last Friday of every month
0 15 10 ? * 6L Fire at 10:15am on the last Friday of every month
    0 15 10 ? * 6L 2002-2005
                                  Fire at 10:15am on every last friday of every month during
the years 2002, 2003, 2004 and 2005
    0 15 10 ? * 6#3 Fire at 10:15am on the third Friday of every month
0 0 12 1/5 * ? Fire at 12pm (noon) every 5 days every month, starting on the first day
of the month.
    0 11 11 11 11 ?
                       Fire every November 11th at 11:11am.
```

et créer directement une chaîne de crontext à utiliser en fonction de l'entrée de l'utilisateur

String jobCronPattern="0 \*/5 \* \* \* ?";

Ici, dans ce cas, il se déclenche toutes les cinq minutes.

Les références:

- 1. Création de planificateur dynamique
- 2. Application de planification
- 3. FAQ sur le quartz

Lire Créer un planificateur Quartz en mode de vie en ligne: https://riptutorial.com/fr/liferay/topic/7998/creer-un-planificateur-quartz-en-mode-de-vie

# Chapitre 6: Crochets à Liferay

### Remarques

Cela fonctionne avec Liferay Portal jusqu'à la version 6.2.

### **Examples**

#### **Crochet JSP**

Les hooks JSP sont un plugin spécial permettant de modifier le portlet principal jsp-s, disons que vous souhaitez modifier le portlet de connexion pour afficher Welcome in my custom login! .

La structure minimale pour un plug-in Hook est la suivante:

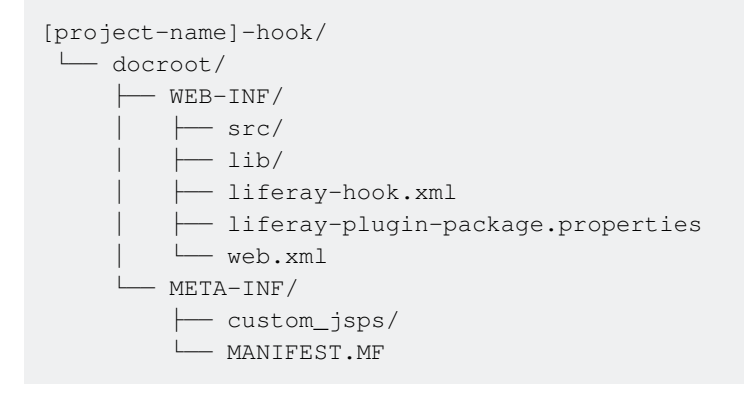

liferay-hook.xml est le fichier qui distingue le type de hook que vous utilisez, ici vous définissez le paramètre approprié pour le hook dans le hook, pour le hook JSP:

```
<?xml version="1.0"?>
<!DOCTYPE hook PUBLIC "-//Liferay//DTD Hook 6.2.0//EN" "http://www.liferay.com/dtd/liferay-
hook_6_2_0.dtd">
<hook>
<custom-jsp-dir>/custom_jsps</custom-jsp-dir>
</hook>
```

login.jsp se trouve dans Liferay dans /docroot/html/portlet/login/login.jsp , pour en faire un crochet, nous devons ajouter un fichier jsp avec le même nom et le même chemin dans notre dossier custom\_jsps .

Lorsque le hook est déployé, Liferay recherchera la liferay-hook.xml custom-jsp-dir dans le liferay-hook.xml et remplacera toutes les pages JSP du portail par celles trouvées dans ce répertoire. Les fichiers jsp d'origine sont enregistrés avec le nom <orginal name>.portal.jsp pour être restaurés en cas de non- <orginal name>.portal.jsp du hook.

Nous pouvons même appeler les JSP d'origine dans le nouveau JSP modifié si nous voulons garder le code adaptable aux mises à jour ou aux mises à niveau de la version de la plateforme

Liferay sous-jacente. Pour ce faire, utilisez le modèle suivant dans votre JSP personnalisé:

```
<liferay-util:buffer var="contentHtml">
<liferay-util:include page="/html/{ JSP file's path }" />
</liferay-util:buffer>
```

où { JSP file's path } dans ce cas sera portlet/login/login.portal.jsp. Cette opération s'appelle l' extension du fichier jsp d'origine.

Ensuite, nous pouvons ajouter du contenu avec:

```
<%
contentHtml = StringUtil.add("Stuff I'm adding BEFORE the original content",
contentHtml,"\n");
contentHtml = StringUtil.add(contentHtml,"Stuff I'm adding AFTER the original content","\n");
%>
<%= contentHtml %>
```

#### **Crochets d'Action Struts**

Ce type de crochet peut être utilisé pour remplacer portail de base (par exemple c/portal/login) et portlet actions entretoises (par exemple /login/forgot\_password), ces actions pour le portail Liferay sont spécifiées dans un struts-config.xml fichier dans son WEB-INF Dossier WEB-INF Pour remplacer une action:

- 1. liferay-hook.xml fichier liferay-hook.xml de votre plugin hook sous docroot/WEB-INF, ajoutez un élément docroot/WEB-INF struts-action dans l'élément hook.
- 2. Dans l'élément struts-action, ajoutez struts-action-path qui spécifie le chemin d'action que vous remplacez et struts-action-impl qui spécifie votre classe d'action personnalisée. Cela ressemble à:

3. Créez une classe d'action de portlet Struts qui étend BaseStrutsPortletAction . Un exemple de cette classe est:

L'appel de la méthode en cours de substitution, comme originalStrutsPortletAction.processAction, n'est pas obligatoire mais constitue une bonne pratique pour que le comportement de l'action reste inchangé par rapport au portail Liferay. Ce type de hook peut être utilisé pour ajouter de nouvelles actions Struts, c'est la même chose que de modifier une action existante, dans ce cas, liferay-hook.xml serait:

#### Bonjour utilisateur "Nom" avec crochets

Cet exemple montre comment créer un simple "Hello User [name]" après la connexion. L'exemple est basé sur l'exécution d'une action personnalisée à l'aide d'un hook

Depuis votre terminal de ligne de commande, accédez au dossier des hooks de votre plug-in SDK. Pour créer un projet hook, vous devez exécuter le script de création. Voici le format à suivre pour exécuter le script:

créer. [sh | bat] [nom-projet] "[Nom d'affichage du crochet]"

Sous Linux et Mac OS X, vous entrez une commande similaire à celle de cet exemple:

./create.sh Bonjour utilisateur "Bonjour utilisateur"

Sous Windows, vous entrez une commande similaire à celle de cet exemple:

create.bat Bonjour à l'utilisateur "Mon crochet"

L'assistant New Project de Liferay IDE et les scripts de création génèrent des projets hook dans le dossier des hooks de votre SDK Plugin. Le plug-in SDK ajoute automatiquement «-hook» au nom de votre projet.

Que vous ayez créé votre projet hook à partir de l'EDI de Liferay ou de la ligne de commande, vous obtenez la même structure de projet (voir ci-dessus).

• Déterminez l'événement sur lequel vous souhaitez déclencher votre action personnalisée. Recherchez dans la documentation **portal.properties** la propriété d'événement correspondante. Indice: les propriétés de l'événement ont pour nom .event. Il existe des propriétés d'événement de session, de démarrage, d'arrêt et de portail dans les sections suivantes de la documentation **portal.properties** : Session - Événements de démarrage - Événements d'arrêt - Événements du portail

 Dans votre projet hook, créez une classe Java qui étend la classe com.liferay.portal.kernel.events.Action. Remplacez la méthode Action.run (HttpServletRequest, HttpServletResponse).

```
import com.liferay.portal.kernel.events.Action;
import javax.servlet.http.HttpServletRequest;
import javax.servlet.http.HttpServletResponse;
import com.liferay.portal.model.User;
import com.liferay.portal.util.PortalUtil;
public class HelloUser extends Action {
    public void run(HttpServletRequest req, HttpServletResponse res) {
        User user = PortalUtil.getUser(req);
        System.out.println("Hello User "+user.getScreenName());
    }
}
```

Important: Si votre action accède à l'objet HttpServletRequest, étendez com.liferay.portal.kernel.events.Action; sinon, étendez com.liferay.portal.struts.SimpleAction.

 Créez un fichier de propriétés, portal.properties, dans le dossier docroot / WEB-INF / src de votre projet hook. Ajoutez ensuite le nom de la propriété d'événement de portail qui correspond à l'événement sur lequel vous souhaitez effectuer votre action. Spécifiez le nom complet de votre classe d'action comme valeur de la propriété.

`login.events.post=HelloUser`

Par exemple, pour effectuer une action de classe juste avant la connexion du portail à un utilisateur, vous devez spécifier la propriété login.events.pre avec votre classe d'action comme valeur. Cela pourrait ressembler à ce paramètre de propriété.

Important: les propriétés du portail telles que login.events.pre acceptant plusieurs valeurs, vous devez ajouter vos valeurs aux valeurs existantes. Vous pouvez modifier les propriétés à plusieurs reprises à partir de crochets supplémentaires.

Modifiez uniquement une propriété de portail qui accepte une valeur unique à partir d'un plug-in à un seul crochet. Si vous modifiez la valeur d'une propriété à partir de plusieurs plug-ins, Liferay ne saura pas quelle valeur utiliser.

 Editez votre fichier docroot / WEB-INF / liferay-hook.xml et ajoutez votre nom du fichier de propriétés du portail du crochet comme valeur pour le Élément <portal-properties>...</portal-properties> dans votre élément de crochet <hook>...</hook> . Par exemple, si le nom du fichier de propriétés de votre hook est portal.properties , vous devez spécifier cet élément: • Déployez votre hook, accédez à votre chemin d'accès et entrez ant clean deploy vous verrez le fichier .war dans le dossier dist.

Maintenant, si vous vous connectez à liferay, vous verrez dans le journal du serveur un message du type "Hello user Admin".

Crochet d'écoute modèle

# Contexte

Les hooks de Listener Model sont un type de plugin Liferay qui écoute les événements pris sur un modèle et exécute le code en réponse. Les hooks d'écouteur de modèle sont similaires aux hooks d'action Struts personnalisés car ils répondent à une action effectuée dans le portail. Cependant, alors que les actions Struts répondent à une action prise par un utilisateur, un écouteur de modèle répond (avant ou après) à un événement impliquant un modèle Liferay.

# Différences

Voici quelques exemples d'actions Struts v.

#### Action Struts

- Utilisateur en ligne
- Création de compte
- Prolonger la session
- Déplacer le dossier
- Modèle auditeur
  - Après la création du dossier
  - Lorsque les informations utilisateur sont mises à jour
  - Après la suppression du signet
  - Avant qu'une association de rôle ne soit créée

La meilleure ressource pour apprendre l'architecture de Liferay est leur code source. Tous leurs fichiers source sont situés sur GitHub et en affichant leurs JavaDocs. Vous pouvez voir tous les modèles de portail principaux sur les JavaDocs et toutes les actions Struts sur GitHub.

# Exemple

Dans ce tutoriel, nous allons développer un écouteur de modèle qui envoie un courrier électronique à un utilisateur après la création de son compte. Pour ce faire, nous allons écrire une

classe appelée **UserModelListener** qui étendra **BaseModelListener** de Liferay. Nous allons brièvement passer en revue la création de hook et couvrirons les modifications nécessaires aux fichiers de configuration suivants

- portal.properties
- liferay-hook.xml

# Commencer

Pour commencer à développer votre hook Model Listener, vous devez d'abord lancer votre application Liferay IDE ou Liferay Developer Studio.

Liferay IDE et Liferay Developer Studio sont tous deux des environnements de développement **Eclipse** personnalisés. Ils sont étonnamment similaires et un ensemble de directions devrait être suffisant pour les deux environnements.

Dans votre environnement de développement, exécutez les étapes suivantes.

- 1. Dans le coin supérieur gauche, cliquez sur Fichier
- 2. Passez votre souris sur Nouveau
- 3. Cliquez sur Liferay Plugin Project

Vous allez engendrer cette fenêtre.

Elleray - request-dashboard-portiet/docroot/html/requireductions/portiet/docroot/html/requireductions/portiet/html/requireductions/portiet/docroot/html/requireductions/portiet/docroot/html/requireductions/portiet/docroot/html/requireductions/portiet/html/requireductions/portiet/html/requireductireductions/portiet/html/requireductions/portiet/html/requireductions

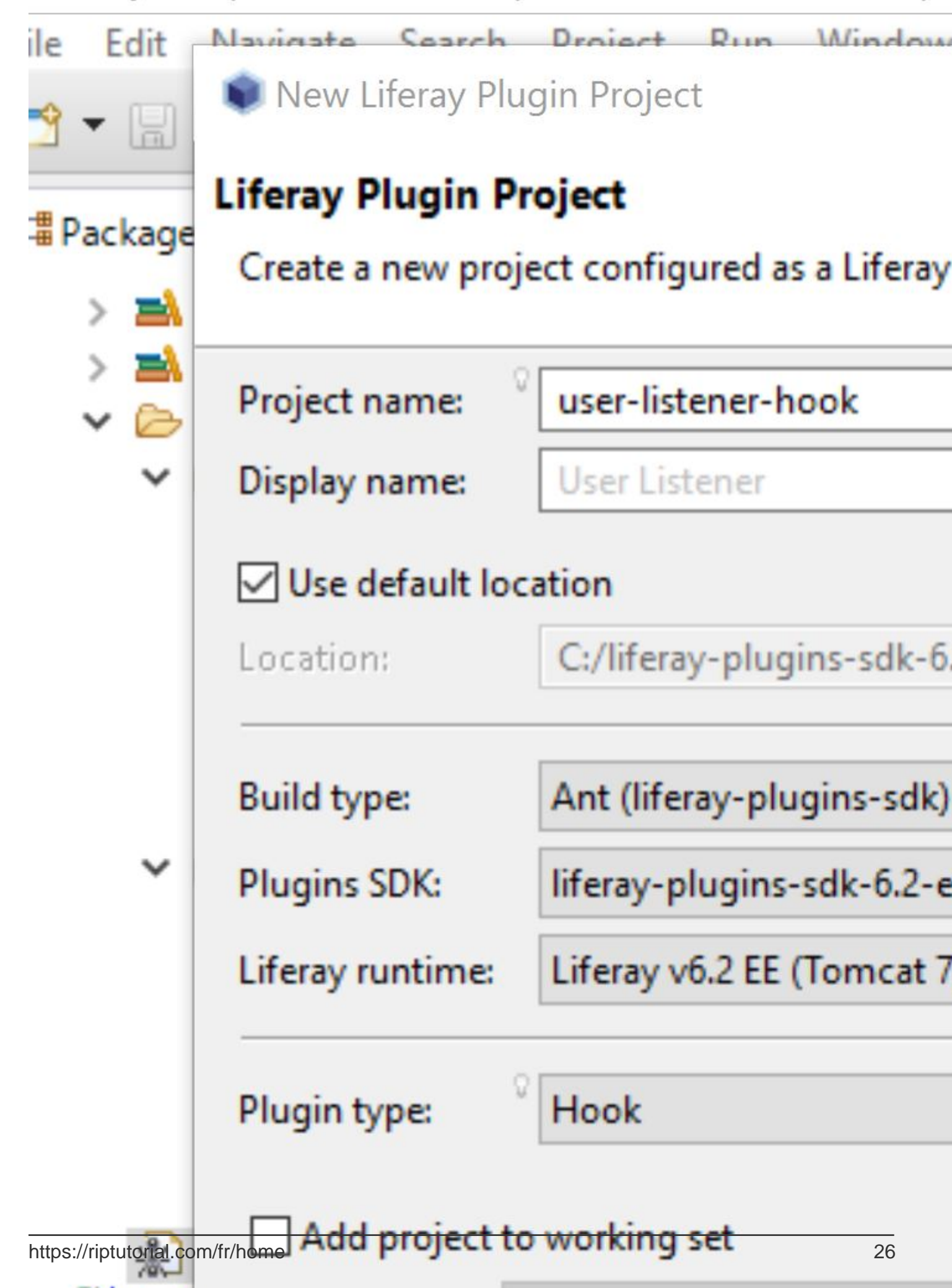

- Sélectionnez Utiliser l'emplacement par défaut
- Type de construction: Ant
- Type de plugin: Crochet

Assurez-vous que votre projet se trouve dans le **répertoire SDK** Hook de **Liferays Plugins** . Vous devrez sélectionner votre **SDK** et votre **runtime en** conséquence.

Dans votre perspective **Explorateur de packages**, vous verrez la structure de répertoires suivante.

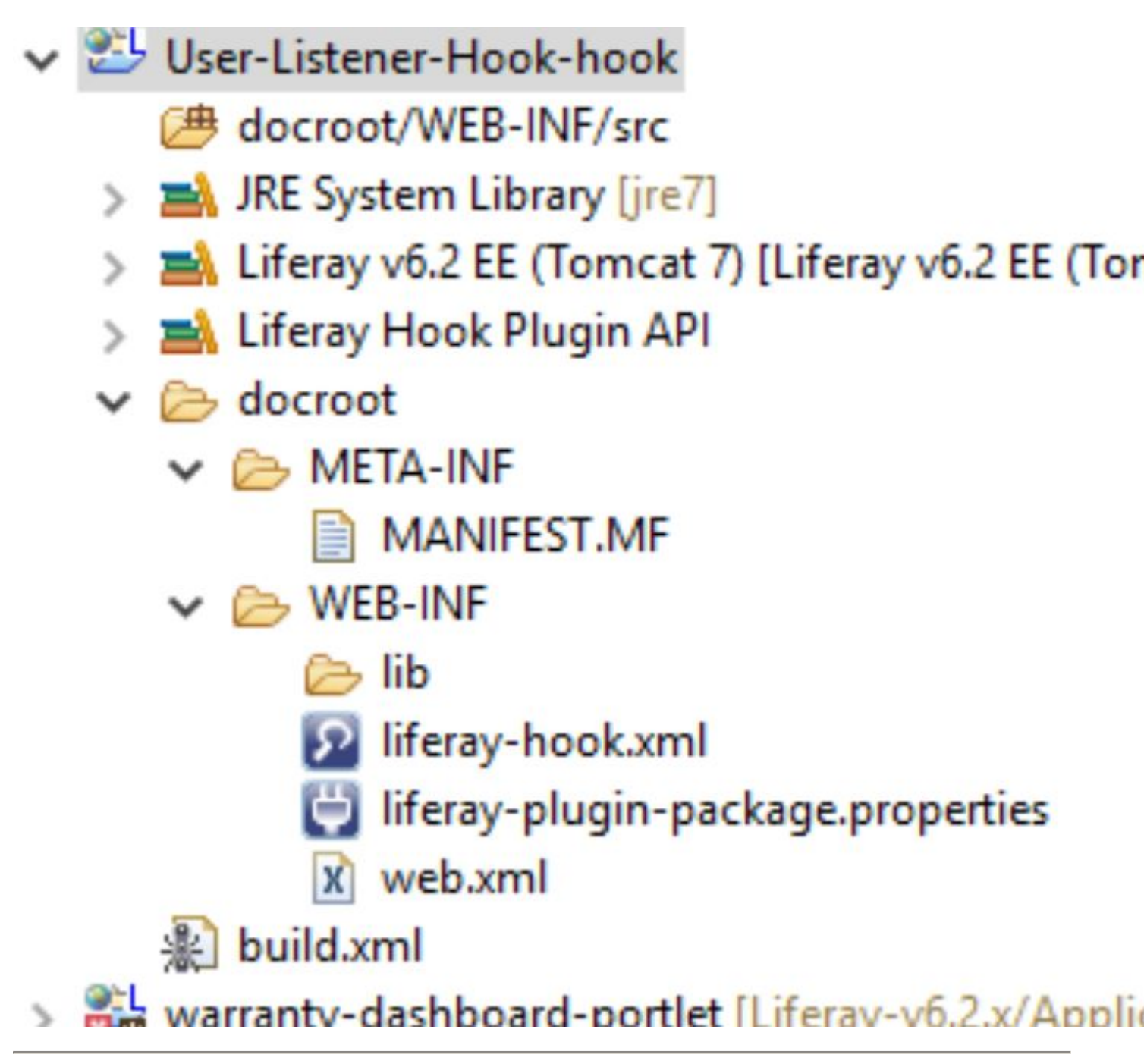

# Développement de l'auditeur

Maintenant que vous avez créé votre hook, vous devrez créer votre classe UserModelListener

personnalisée. Cette classe étendra la classe BaseModelListener de Liferay.

La classe BaseModelListener de Liferay est une classe abstraite qui implémente l'interface ModelListener. Vous ne souhaitez pas implémenter directement l'interface ModelListener, car vous devrez remplacer toutes ses méthodes.

Les méthodes suivantes vous sont fournies par l'interface **ModelListener** via la classe abstraite **BaseModelListener** .

- onAfterAddAssociation
- onAfterCreate
- onAfterRemove
- onAfterRemoveAssociation
- onAfterUpdate
- onBeforeAddAssociation
- onBeforeCreate
- onBeforeRemove
- onBeforeRemoveAssociation
- onBeforeUpdate

Créez votre classe **UserModelListener** dans le répertoire suivant. Pour créer la classe via l'interface graphique, exécutez simplement les commandes suivantes

- Cliquez sur Fichier dans le coin supérieur gauche
- Passez votre souris sur Nouveau
- Classe de clic

docroot/ WEB-INF/ src/

Entrez les informations ci-dessous

| rec | 📦 New Java Package                           |                                   |  |  |  |
|-----|----------------------------------------------|-----------------------------------|--|--|--|
| pc  | Java Package                                 |                                   |  |  |  |
| da  | Create a new Java package.                   |                                   |  |  |  |
| ort | t Creates folders corresponding to packages. |                                   |  |  |  |
|     | Source folder:                               | User-Listener-Hook-hook/docroot/\ |  |  |  |
|     | Name:                                        | com.example.hook                  |  |  |  |
|     | Create package-info.java                     |                                   |  |  |  |
|     |                                              |                                   |  |  |  |
|     |                                              |                                   |  |  |  |
|     |                                              |                                   |  |  |  |
|     |                                              |                                   |  |  |  |
|     |                                              |                                   |  |  |  |
|     |                                              |                                   |  |  |  |
|     |                                              |                                   |  |  |  |
|     |                                              |                                   |  |  |  |

emballé à l'intérieur **com.example.code**, pour le modèle **DLFolder** nous aurions la propriété suivante

```
value.object.listener.com.liferay.portal.model.DLFolder =
com.example.code.CustomerDLFolderModelListener
```

Enfin, localisez votre fichier liferay-hook.xml. Dans la vue Source, écrivez ce qui suit.

```
<?xml version="1.0"?>
<!DOCTYPE hook PUBLIC "-//Liferay//DTD Hook 6.2.0//EN" "http://www.liferay.com/dtd/liferay-
hook_6_2_0.dtd">
<hook>
<portal-properties>portal.properties</portal-properties>
</hook>
```

#### **Explication**

- 1. La première ligne est un **prologue** facultatif qui spécifie la version du document et (dans certains cas) le jeu de caractères.
- 2. La ligne 2 est une **définition de type de document** formelle (DTD) qui définit explicitement quels éléments et attributs sont valides
- 3. Les lignes 3 et 5 sont constituées de l' **élément Hook** parent (l'un des éléments valides pris en charge par cette DTD)
- 4. La ligne 4 remplace et étend le fichier portal.properties dans \$ {liferay.home}

Pour voir quels autres éléments peuvent être utilisés dans ce fichier XML, vous pouvez référencer l'URL dans la définition DocType . Ceci est standard pour tous **les** fichiers **XML** et **SGML** avec une **DTD** . **Service.xml** (l'implémentation **ORM** de Liferay basée sur **Hibernate** ) est un autre exemple de fichier **XML Liferay** avec une **DTD** .

# **Construire et déployer**

Construire et déployer des hooks est un processus simple. Le développement de plug-ins Liferay prend en charge l'automatisation de la construction et des dépendances avec

- Fourmi
- Lierre
- Maven
- Gradle

Dans notre exemple, nous avons utilisé **Ant** pour l'automatisation de la construction. Le **fichier build.xml** contient les commandes de génération (appelées **cibles** dans **Ant**). Pour construire votre hook, exécutez simplement les commandes suivantes.

- 1. Emplacement de votre fichier build.xml
- 2. Dans votre IDE, faites glisser le fichier build.xml dans la perspective Ant

3. Développez le fichier et exécutez la cible all

User-Listener-Hook-hook [User-Listener-Hook-hook] all [from import ../build-common-plugin.xml build-client [from import ../build-common-pl build-db [from import ../build-common-plug] build-lang [from import ../build-common-plu build-lang-cmd [from import ../build-commo build-service [from import ../build-common-p build-wsdd [from import ../build-common-pl build-wsdl [from import ../build-common-plu log build-xsd [from import ../build-common-plug] clean [from import ../build-common-plugin.x Clean-portal-dependencies [from import ../buildependencies [from import ../buildependencies [fro Compile [from import ../build-common-plugi Compile-import-shared [from import ../buildcompile-java [from import build-common.xm Compile-test [from import ../build-common-p Compile-test-cmd [from import ../build-comm Compile-test-integration [from import ../build Compile-test-unit [from import ../build-comm Create [from import build-common.xml [from 🗑 deploy [default] [from import ../build-commo Our direct-deploy [from import ../build-commonrmat-iavadoc [from import build-common.)

https://riptutorial.com/fr/home Dans la vue de votre console, vous devriez voir quelque chose de similaire à ce qui suit

- 2. Localisez User-Listener-Hook sous la sélection Disponible
- 3. Une fois en surbrillance, cliquez sur le bouton Ajouter et cliquez sur OK.
- 4. Cliquez sur le bouton Lire dans la perspective du serveur

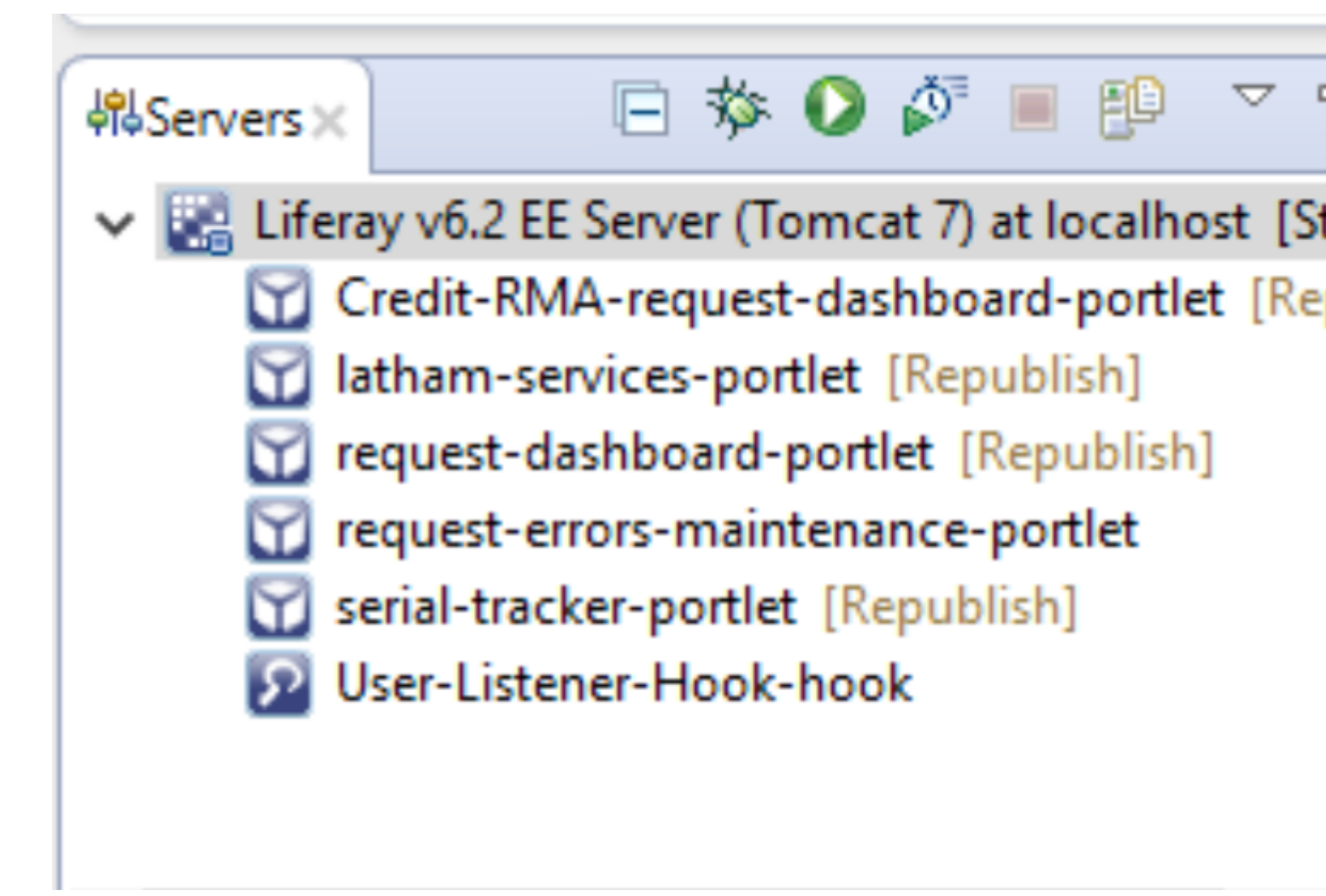

S'il vous plaît laissez-moi savoir si vous avez des questions, des commentaires, des préoccupations, etc. Tous les commentaires constructifs sont grandement appréciés!

Lire Crochets à Liferay en ligne: https://riptutorial.com/fr/liferay/topic/3712/crochets-a-liferay

# Chapitre 7: Déboguer le serveur Layeray distant via Eclipse

# Examples

Déboguer le serveur liferay distant via Eclipse (sans le plugin Eclipse du connecteur IDE Liferay Remote)

Pour déboguer une instance de serveur, démarrez en mode débogage. Pour ce faire, configurez ces paramètres à transmettre au serveur:

-Xdebug -Xrunjdwp:transport=dt\_socket,address=8000,server=y,suspend=n

à setenv.bat (Windows) ou setenv.sh (Unix)

Celles-ci initialisent le serveur en mode débogage et écoutent les requêtes de débogage sur le port donné. Démarrez le serveur et publiez la configuration.

Dans eclipse, la configuration de débogage à distance doit être configurée pour attacher la source au serveur distant. Suivez les étapes indiquées:

1. Allez dans Exécuter-> Configurations de débogage-> Application Java distante :

| 8                                                                               | Debug Configurations                                                                                                    |                                                                                                    |
|---------------------------------------------------------------------------------|----------------------------------------------------------------------------------------------------|----------------------------------------------------------------------------------------------------|
|                                                                                 | Create, manage, and run configurations                                                                                                    |                                                                                                    |
| Se                                                                              | Attach to a Java virtual machine accepting debug connections                                                                                                    |                                                                                                    |
| mq                                                                              |                                                                                                    |                                                                                                    |
| ma<br>ma<br>ma<br>ma<br>ma<br>ma<br>ma<br>ma<br>ma<br>ma<br>ma<br>ma<br>ma<br>m | type filter text   Eclipse Data Tools   Generic Server   Generic Server(External Launch)   HTTP Preview   J2EE Preview   Java Applet   Java Application   TestClass   Jr JUnit   Jr JUnit   Jr JUnit   Liferay Server (Remote)   Liferay v6.0 CE (Tomcat 6)   Liferay v6.2 CE (Tomcat 7)   Liferay v6.2 CE (Tomcat 7)   Liferay v6.2 CE (Tomcat 7)   Maven Build   OSGi Framework   Remote Lava Annlication   New   Remote Lava Annlication   New   Remote Lava Annlication   Task | Configure launch settings from this dialog:<br>Configure launch settings from this dialog:<br>Press the 'New' button to create a configuration of the<br>Press the 'Duplicate' button to copy the selected config<br>Configure filter' button to configure filtering options.<br>Edit or view an existing configuration by selecting it.<br>Configure launch perspective settings from the 'Perspectives' |
|                                                                                 | Filter matched 36 of 40 items                                                                                                    |                                                                                                    |
| c                                                                               | ?                                                                                                    |                                                                                                    |
|                                                                                 |                                                                                                    |                                                                                                    |

2. Créez une nouvelle configuration à partir de l'application Java distante:

| 1000  |            |         |          |
|-------|------------|---------|----------|
|       | <b>D</b> I | ~ C     |          |
|       | Debug      | Continu | irations |
| 100 C | Debug      | Connig  | aracions |
|       |            |         |          |

#### Create, manage, and run configurations

Attach to a Java virtual machine accepting debug connections

|                                                                                                    | Name: AutocompleteScheduler                                                                                                    |
|----------------------------------------------------------------------------------------------------|----------------------------------------------------------------------------------------------------|
| type filter text<br>Eclipse Data Tools<br>Generic Server<br>Generic Server(External Launch)<br>HTTP Preview<br>J2EE Preview<br>J2EE Preview<br>Java Applet<br>Java Applet<br>Java Application<br>TestClass<br>JJU JUnit<br>JUnit Plug-in Test<br>Liferay Server (Remote)<br>New_configuration<br>Liferay v6.0 CE (Tomcat 6)<br>Liferay v6.0 CE (Tomcat 6)<br>Liferay v6.1 CE (Tomcat 7)<br>Maven Build<br>OSGi Framework<br>AutocompleteScheduler<br>Remote Java Application<br>Liferay v6.2 CE (Tomcat 7)<br>Remote Java Application<br>CSGi Framework<br>AutocompleteScheduler<br>Remote JavaScript<br>Remote JavaScript<br>JU Task Context Test<br>Filter matched 36 of 40 items | Connect Source Common Project: lecture2go-portlet Connection Type: Standard (Socket Attach) Connection Properties: Host: localhost Port: 8000 Allow termination of remote VM |

#### 3. Entrez les détails donnés:

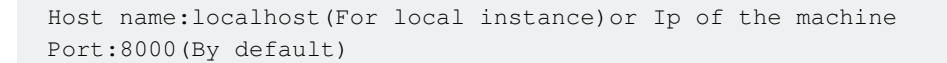

4. Cliquez sur Déboguer pour attribuer des pièces jointes à l'instance du serveur.

Lire Déboguer le serveur Layeray distant via Eclipse en ligne: https://riptutorial.com/fr/liferay/topic/7891/deboguer-le-serveur-layeray-distant-via-eclipse

# Chapitre 8: Déploiement d'un plugin

## Examples

Déploiement sur Glassfish

Donc, vous créez d'abord un fichier .war, disons un portlet nommé <YOUR PLUGIN>.war . Vous voulez le faire fonctionner sur un domaine Glassfish sous le portail Liferay.

Les étapes du succès:

- 1. Naviguez vers le panneau de configuration -> installation de plugins sur Liferay
- 2. Hit Installer de nouveaux portlets
- 3. Hit Configuration
- 4. Remplissez le répertoire de déploiement un nouvel endroit pour le déploiement, disons < YOUR DOMAIN>/autodeploy2
- 5. Vérifiez que la cible de la ligne suivante est <YOUR DOMAIN>/autodeploy (c'est le répertoire de déploiement par défaut de Glassfish)
- 6. Hit Enregistrer

Maintenant, le déploiement se fera en copiant les fichiers de collage dans ce nouveau répertoire <YOUR DOMAIN>/autodeploy2 . Le reste est géré automatiquement. Le réglage prend des mesures immédiatement.

Fait avec le déploiement: Faire un gabarit de victoire et en profiter :)

..vous arrêtez de danser et faites face à un bug. Vous voulez une nouvelle révision à déployer. Dans ce cas, continuez à lire.

Ainsi, vous avez de nouveau construit votre guerre et souhaitez vous redéployer. Procédez comme suit:

- 1. <YOUR DOMAIN>/autodeploy le <YOUR DOMAIN>/autodeploy anciens éléments du dossier <YOUR DOMAIN>/autodeploy en supprimant le fichier war. Ne supprimez aucun autre fichier.
- 2. Le résultat est que le fichier <YOUR PLUGIN>.war\_UnDeployed apparaîtra.
- 3. déployer un nouveau fichier en copiant la nouvelle guerre dans le dossier  ${\scriptstyle {\tt YOUR}}$  DOMAIN>/autodeploy2 .
- 4. Le résultat est que <YOUR PLUGIN>.war\_deployed apparaîtra dans le dossier <YOUR DOMAIN>/autodeploy.

#### Faites une nouvelle danse :)

Lire Déploiement d'un plugin en ligne: https://riptutorial.com/fr/liferay/topic/1708/deploiement-d-unplugin

# Chapitre 9: Utilisation d'une requête SQL dynamique et personnalisée dans Liferay

### Introduction

Il existe des scénarios dans le traitement de la couche de service dans liferay, lorsque nous devons interroger la base de données avec trop de clauses ou traiter plusieurs tables. Dans de tels cas, nous utilisons soit:

- 1) Requête dynamique (wrapper sur l'API critères Hibernate)
- 2) Requêtes SQL personnalisées

### Remarques

Les références:

- 1. SQL personnalisé
- 2. Requête dynamique

# Examples

Utilisation de la requête dynamique dans Liferay

Pour la plupart des scénarios impliquant des entités de la couche de service, nous pouvons nous débrouiller avec les appels de service par défaut, avec l'aide des chercheurs. Pour les scénarios simples impliquant plusieurs entités, nous allons utiliser l'API de requête dynamique. pour l'API Criteria utilisée dans Hibernate.II peut être utilisé pour les cas où nous devons générer une requête dynamique, qui n'est pas très complexe par nature, en utilisant plusieurs constructions de l'API. Pour commencer, certaines des constructions les plus couramment utilisées sont: DynamicQueryFactoryUtil -Utilisé pour la construction de la requête

RestrictionsFactoryUtil Utilisé pour fournir des restrictions sur les champs pour la comparaison avec une certaine valeur pour limiter les résultats correspondant à une certaine valeur ou dans une plage, etc.

ProjectionFactoryUtil -Utilisé pour fournir des projections pour obtenir des champs qui feront partie du résultat de la recherche, au lieu de fournir l'entité entière, fournira uniquement certains champs ou appliquer la fonction d'agrégation (telle que min.max, avg) sur le même.

PropertyFactoryUtil -Utilisé pour la comparaison de certaines propriétés de la classe d'entité pour effectuer la comparaison avec d'autres champs d'une requête

L'implémentation de ces classes est présente dans le package dao.orm.jpa avec toutes les

#### méthodes disponibles

Lire Utilisation d'une requête SQL dynamique et personnalisée dans Liferay en ligne: https://riptutorial.com/fr/liferay/topic/10863/utilisation-d-une-requete-sql-dynamique-etpersonnalisee-dans-liferay

# Chapitre 10: Utiliser le service Web Restful dans Liferay

# Examples

Consommez le service Jifer Liferay pour les requêtes GET

Liferay expose de nombreux services par défaut et personnalisés disponibles sur d'autres systèmes via JSON. Pour explorer des services sur une instance liferay particulière, utilisez une URL donnée - Une instance locale dans ce cas:

http://localhost:8080/api/jsonws/

| Apps 🏉 | Log in to Internet Ban   | English - Forum        | ns   Life ( | DINC000000553704                                 | AVM DART                                                | MII Projects                                           | G liferay d                                |
|--------|--------------------------|------------------------|-------------|--------------------------------------------------|---------------------------------------------------------|--------------------------------------------------------|--------------------------------------------|
|        | Context I<br>/<br>Search | Path                   | v           | /user com.lifer Provides the include performance | <b>ay.portal.se</b><br>e remote servi<br>mission checks | <b>Ser-by</b><br>rvice.impl.U<br>ce for accessir<br>s. | <b>-ema</b><br>IserServio<br>ng, adding, a |
|        | Address                  | 6                      | 0           | getUserE                                         | ByEmailAdd                                              | ress                                                   |                                            |
|        | add-a                    | address                |             | 🕹 Param                                          | eters                                                   |                                                        |                                            |
|        | add-a                    | address                |             | company                                          | ld long                                                 |                                                        |                                            |
|        | delete                   | e-address              |             | emailAdo                                         | <b>dress</b> java.la                                    | ang.String                                             |                                            |
|        | get-ad<br>updat          | ddresses<br>te-address |             | □ Return                                         | า Туре                                                  |                                                        |                                            |
|        |                          |                        |             | com.lifera                                       | ay.portal.mo                                            | odel.User                                              |                                            |
|        | Announ                   | cementsDelivery        | 0           |                                                  |                                                         |                                                        |                                            |
|        | updat                    | te-delivery            |             | Excep                                            | tion                                                    |                                                        |                                            |
|        |                          |                        |             | com.lifer                                        | ay.portal.ke                                            | rnel.excepti                                           | on.Portal                                  |
|        | Announ                   | cementsEntry           | Ø           | com.lifera                                       | ay.portal.ke                                            | rnel.excepti                                           | on.Syste                                   |
|        | add-e<br>add-e           | entry<br>entry         |             | 🖴 Execu                                          | te                                                      |                                                        |                                            |
|        | delete                   | e-entry                |             | companyId                                        |                                                         |                                                        |                                            |
|        | get-ei<br>updat          | ntry<br>te-entry       |             |                                                  |                                                         | long                                                   |                                            |
|        |                          |                        |             | emailAddre                                       | SS                                                      |                                                        |                                            |
|        | Announ                   | cementsFlag            | O           |                                                  |                                                         | java.                                                  | lang.String                                |
|        | add-fi<br>delete         | lag<br>e-flag          |             | Invoke                                           |                                                         |                                                        |                                            |

Sélectionnez le service requis, utilisez le service avec la syntaxe et les paramètres indiqués:

Utilisez companyId and emailAddress pour récupérer l'utilisateur avec les types de données attendus, ainsi que les éventuelles exceptions à gérer par le consommateur.

L'exemple suivant consomme ce service à partir d'un portlet. La méthode de classe d'utilitaire donnée appelle le service Web en transmettant les arguments nécessaires:

```
import java.io.BufferedReader;
import java.io.IOException;
import java.io.InputStreamReader;
import java.net.HttpURLConnection;
import java.net.URL;
import org.json.simple.JSONObject;
import org.json.simple.parser.JSONParser;
import org.json.simple.parser.ParseException;
import sun.misc.BASE64Encoder;
import com.liferay.portal.kernel.util.StringUtil;
import com.liferay.portal.theme.ThemeDisplay;
public class WebServiceUtil {
public static String requestWebService(ThemeDisplay themeDisplay) {
    String url="http://localhost:8080/api/jsonws/user/get-user-by-email-address/company-
id/{company-id}/email-address/{email-address}";
    String groupId= Long.toString(themeDisplay.getCompanyId());
    String userEmail="test@liferay.com";
   String[] searchList={"{company-id}", "{email-address}"};
   String[] replList={groupId,userEmail};
    //Path params are replaced with args to make web service call
   url=StringUtil.replace(url, searchList, replList);
    System.out.println(url);
    StringBuilder sb = new StringBuilder();
    JSONObject jsonObject=new JSONObject();
    try
    {
        URL urlVal = new URL(url);
       HttpURLConnection conn = (HttpURLConnection) urlVal.openConnection();
        //The user credentials are directly used here only for the purpose of example, always
fetech these details from an external props file.
        String uname ="test@liferay.com";
        String pswd="test";
        String authStr=uname+":"+pswd;
        //Encoding username+pswd to be added to request header for making web service
call
        String authStrEnc=new BASE64Encoder().encode(authStr.getBytes());
        /*Authorization type is set to consume web service
```

```
and encoded combination is set in header to autheticate caller*/
    conn.setRequestMethod("GET");
    conn.setRequestProperty("Accept", "application/json");
    conn.setRequestProperty("Authorization", "Basic "+authStrEnc);
    BufferedReader brf = new BufferedReader(new InputStreamReader(conn.getInputStream()));
    JSONParser json=new JSONParser();
    jsonObject=(JSONObject)json.parse(brf);
    int cp;
    while ((cp = brf.read()) != -1) {
     sb.append((char) cp);
    }
}
catch(IOException e)
{
    System.out.println("Something went wrong while reading/writing in stream!!");
}
catch (ParseException e) {
   System.out.println("Parse error");
}
//For purpose of simplicity we have fetched one of the fields from JSON response
return (String)jsonObject.get("firstName");
```

Lire Utiliser le service Web Restful dans Liferay en ligne: https://riptutorial.com/fr/liferay/topic/7821/utiliser-le-service-web-restful-dans-liferay

}

}

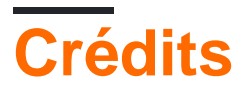

| S.<br>No | Chapitres                                                                         | Contributeurs                                               |
|----------|-----------------------------------------------------------------------------------|-------------------------------------------------------------|
| 1        | Commencer avec<br>liferay                                                         | brandizzi, Community, Pier Paolo Ramon, Pierpaolo Cira, rp. |
| 2        | Communication inter portlet                                                       | a_horse_with_no_name, Shivam Aggarwal                       |
| 3        | Configuration de SSL                                                              | El0din, rp., Tofik Sahraoui                                 |
| 4        | Configurer le<br>gestionnaire de tags<br>Google (GTM) dans<br>liferay             | Shivam Aggarwal                                             |
| 5        | Créer un<br>planificateur Quartz<br>en mode de vie                                | Shivam Aggarwal                                             |
| 6        | Crochets à Liferay                                                                | Chris Maggiulli, El0din, KLajdPaja, Pier Paolo Ramon, rp.   |
| 7        | Déboguer le serveur<br>Layeray distant via<br>Eclipse                             | 4444, Shivam Aggarwal                                       |
| 8        | Déploiement d'un<br>plugin                                                        | mico, Pier Paolo Ramon, rp.                                 |
| 9        | Utilisation d'une<br>requête SQL<br>dynamique et<br>personnalisée dans<br>Liferay | Shivam Aggarwal                                             |
| 10       | Utiliser le service<br>Web Restful dans<br>Liferay                                | 4444, Shivam Aggarwal                                       |